## **SBM** internet banking

## Enregistrement au service Internet banking

- 1. Rendez-vous sur la page d'accueil du site "www.sbmgroup.mu"
- 2. Cliquez sur l'option "Online Banking" se trouvant en haut à droite de la page d'accueil
- 3. La page de connexion au service Internet Banking s'affiche
- 4. Cliquez sur Utilisateur Inscription en ligne
- 5. Entrez votre identifiant client
- 6. Sélectionnez le mode d'inscription en utilisant votre carte de débit ou votre carte de crédit
- 7. Insérez les détails de votre carte

Remarque : Saisissez le code **PIN à 4 chiffres** que vous utilisez sur les guichets automatiques dans le champ "ATM/Debit PIN"

- 8. Sélectionnez le numéro de compte dans le menu déroulant
- 9. Choisissez le mode d'envoi du mot de passe. Vous pouvez le recevoir soit par SMS ou par email
- 10. Le Code à usage unique (One -Time Password) sera envoyé par SMS ou par email selon l'option que vous avez choisie à l'étape 9
- 11. Entrez le Code à usage unique. Une page s'ouvrira pour confirmer que l'enregistrement a été complété
- 12. Pour des raisons de sécurité, fermez la page et ouvrez-en une nouvelle
- 13. Sur la nouvelle page Internet Banking, insérez votre **nom d'utilisateur** et le code à usage unique que vous avez reçu par SMS/email.
- 14. Cliquez sur Connexion